SUSTAINABLE ENERGY DEVELOPMENT AUTHORITY MALAYSIA

### **BIOGAS BIDDING SUBMISSION**

seda

# Sustainable Energy Development Authority Malaysia 29th May 2019

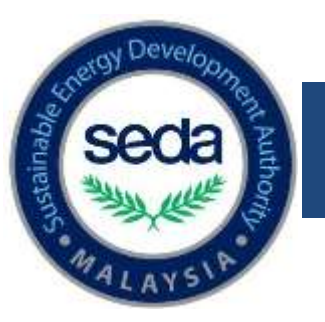

# Changes

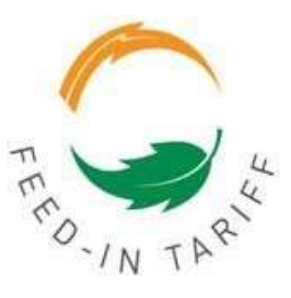

Changes in the eFiT Biogas Bidding Application:

- Workflow
- Profile Registration / Requirement
- Application Form
- Technical
- Supporting Document
- Workplan
- Submit Application
- Application Status

\*Please fill in the application form following the tab sequence

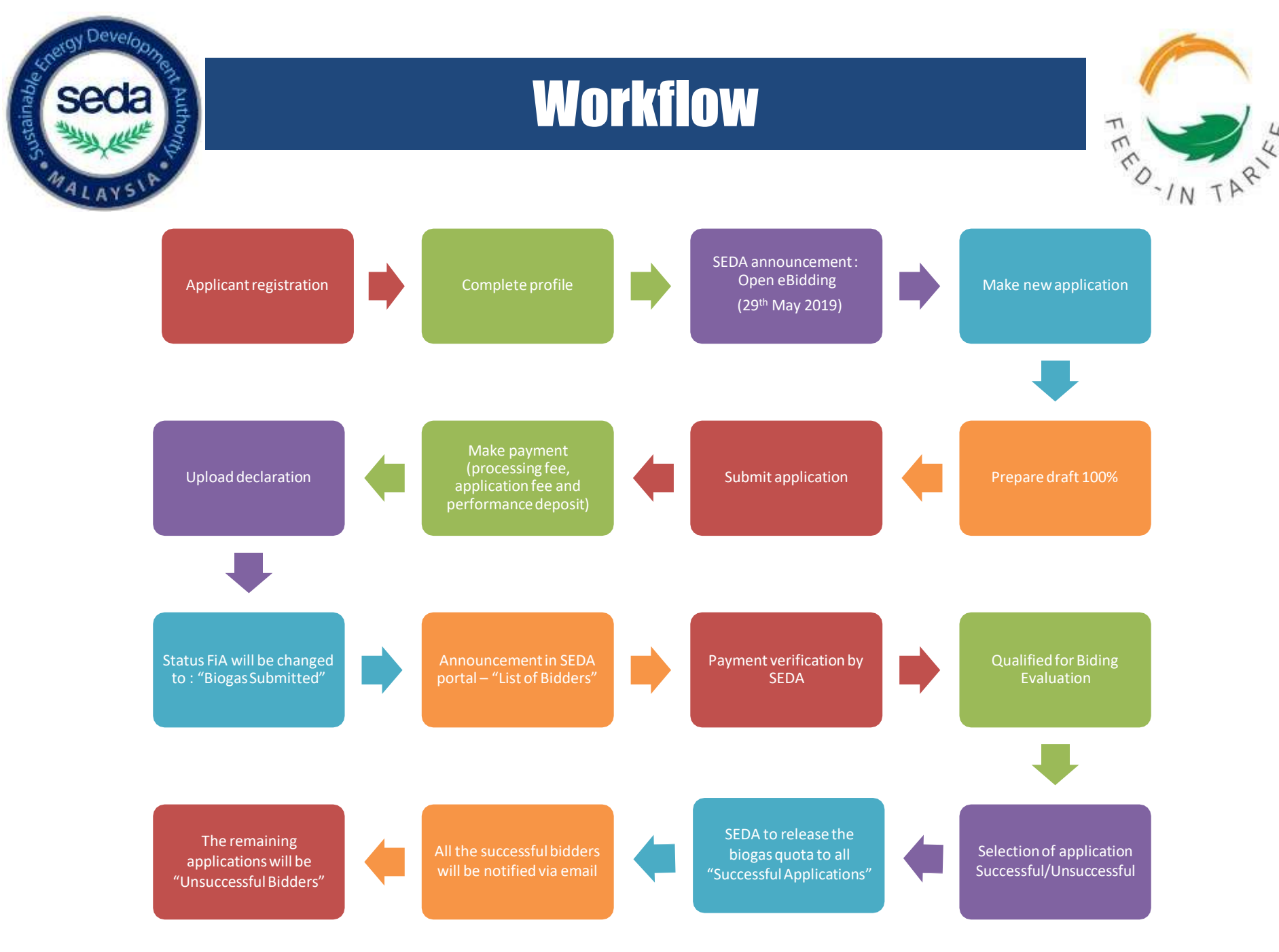

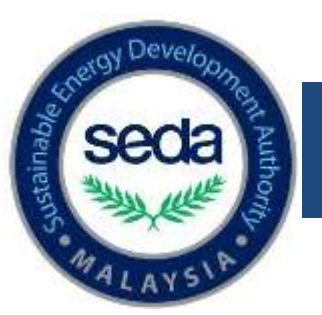

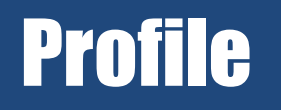

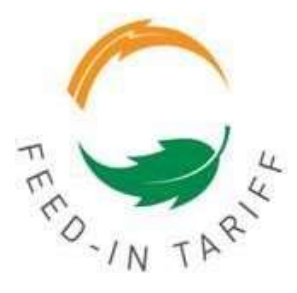

#### The contact person must be one of the authorized person

| ERSON                  | NAME                                 |                                                         |                                | WYKAD NO. / PASSPORT                             | NO. DESIGNATION                                                      | r .            |
|------------------------|--------------------------------------|---------------------------------------------------------|--------------------------------|--------------------------------------------------|----------------------------------------------------------------------|----------------|
| ۲                      | AAAAAAAA                             |                                                         |                                | 740404040404                                     | PROJECT MANAGER                                                      | ×              |
| 0                      | 88888888                             |                                                         |                                | 680909090909                                     | ENGINEER                                                             | ×              |
| ontact<br>ote: Con     | Person                               | be one of the Authorized                                | d Personnel of                 | Company / Organizatio                            | n                                                                    | 17             |
| III Name               | Ð,                                   | АААААААА                                                |                                | *                                                |                                                                      |                |
| yKad No                | ./Passport No.                       | 740404040404                                            | *                              |                                                  |                                                                      |                |
| ote: Plea              | ase key in the nur                   | neric portion of the Pass                               | port Number                    |                                                  |                                                                      |                |
| osition ir<br>ganizati | n Company /<br>ion                   | PROJECT MANAGE                                          | R                              | *                                                |                                                                      |                |
| elephone               | e No.                                | : 03 💌 - 3424232                                        | 24 *                           |                                                  |                                                                      |                |
| obile No               | )                                    | : 012 💌 - 2344232                                       | 23 🔹                           |                                                  |                                                                      |                |
| mail                   |                                      | a@xx.com.my                                             |                                | *                                                |                                                                      |                |
|                        |                                      | * All notification will b                               | e sent to this e               | email                                            |                                                                      |                |
|                        |                                      | All hottication will t                                  | e sentio mis e                 | emali                                            |                                                                      |                |
| ote: Auth<br>hake a Fe | orised personne<br>eed-in Approval a | l are individuals who are<br>oplication on behalf of th | duly appointed<br>e Company an | d and authorised by the<br>d to execute and subm | company's Board of Directors i<br>it all documentation in relation t | to<br>thereto. |

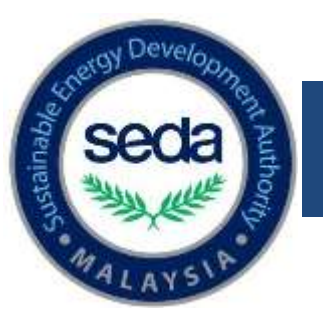

# Profile

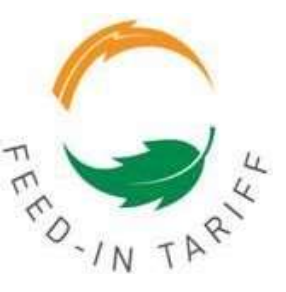

### **o Supporting Documents**

#### NO. DOCUMENT NAME

- \* 1. ANNUAL RETURN (SECTION 68) OR THE LATEST SSM REPORT
- \* 2 THE MEMORANDUM AND ARTICLES OF ASSOCIATION OF THE APPLICANT OR FORM SECTION 14 (COMPANIES ACT 2016)
- ★ 3. FORM 8 (CERTIFICATE OF INCORPORATION OF PUBLIC COMPANY) OR FORM 9 (CERTIFICATE OF INCORPORATION OF PRIVATE COMPANY) IN CONNECTION WITH THE APPLICANT UNDER THE COMPANIES ACT 1965 OR CERTIFICATE -SECTION 17 (COMPANIES ACT 2016);
- ★ 4. ALL FORMS 24 (RETURN OF ALLOTMENT OF SHARES) LODGED BY THE APPLICANT WITH THE REGISTRAR OF COMPANIES UNDER THE COMPANIES ACT 1965; OR ALL FORMS SECTION 78 (COMPANIES ACT 2016)
- ★ 5. THE LATEST FORM 49 (COMPANIES ACT 1965) OR LATEST FORM SECTION 58 (COMPANIES ACT 2016) LODGED BY THE APPLICANT WITH THE REGISTRAR OF COMPANIES TO NOTIFY ON THE CHANGE IN THE REGISTER OF DIRECTORS, MANAGERS AND SECRETARIES.
- ★ 6. THE EXTRACT OF THE COMPANY'S BOARD RESOLUTION AUTHORIZING THE AUTHORISED PERSONNEL TO MAKE THIS APPLICATION ON BEHALF OF THE APPLICANT AND TO EXECUTE AND SUBMIT ALL DOCUMENTATION IN RELATION THERETO.
- 7. ELECTRICITY BILL (MUST BE SAME AS THE APPLICANT ADDRESS)
- ★ 8. A SHARE-HOLDING/OWNERSHIP STRUCTURE DIAGRAM; DETAILING THE SHAREHOLDING PERCENTAGES OF EACH ULTIMATE SHAREHOLDERS IN THE COMPANY.
- \* 9. A CLEAR COPY OF X1 (878787112222) MYKAD
- \* 10 A CLEAR COPY OF X2 (868686112222) MYKAD
- ★ 11. A CERTIFIED COPY OF THE LATEST SSM REPORT OF THE COMPANY(S) WHERE X1 (878787112222) IS A SHAREHOLDER; DIRECT OR INDIRECT IN ACCORDANCE WITH THE COMPANIES ACT 2016
- ★ 12. A CERTIFIED COPY OF THE LATEST SSM REPORT OF THE COMPANY(S) WHERE X2 (868686112222) IS A SHAREHOLDER; DIRECT OR INDIRECT IN ACCORDANCE WITH THE COMPANIES ACT 2016

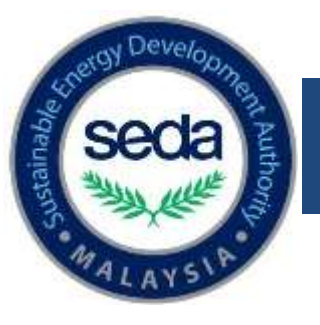

### **Application Form**

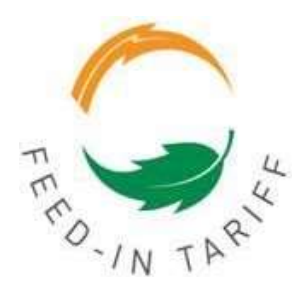

| BIOGAS               | 20  | 18 | 20 | 19 | 20 | 20 | 20 | 21  | 20 | 22 | 20 | 23 | 20 | 24  |
|----------------------|-----|----|----|----|----|----|----|-----|----|----|----|----|----|-----|
|                      | H1  | H2 | H1 | H2 |    | Н2 | H1 | 112 | H1 | H2 | H1 | H2 | H1 | H2  |
| Quota Available (MW) | N/A | 0  | 0  | 0  | 0  | 0  | 0  | 0   | 0  | 0  | 0  | 0  | 0  | TBA |
| FiT Rate (RM / KWii) | N/A | 0  | 0  | 0  | 0  | 0  | 0  | 0   | 0  | 0  | 0  | U  | 0  | TBA |

 Once the applicant choose the <Renewable Resources> as "Biogas", the quota dashboard will not be shown

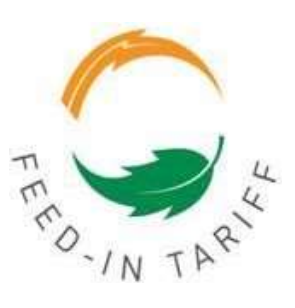

### **Application Form**

| Poget Monation Demand                                                                    | Server                                                                                                    | Francis                                                                                      | Second Sec                                                                       | Noti Pan                                            | Senaster                                                                                                    |                                             | <ul> <li>Planta op<br/>Avio pe<br/>Ropart fe<br/>Notario<br/>TUA To Be A</li> </ul> | pecify<br>mend<br>save<br>ing tal<br>formu |
|------------------------------------------------------------------------------------------|----------------------------------------------------------------------------------------------------|----------------------------------------------------------------------------------------------|----------------------------------------------------------------------------------|-----------------------------------------------------|----------------------------------------------------------------------------------------------------|---------------------------------------------|-------------------------------------------------------------------------------------|--------------------------------------------|
| Applicant's Name                                                                         | (RBI M)                                                                                                    | SARADU ENGINEEF                                                                              | ING SON IND                                                                      |                                                     | Connection Robot                                                                                                    | I METRON LATY                               | TARE ( ERITH IN/ TO SAME)                                                           |                                            |
| Resemble Resource                                                                        | 1 BOST                                                                                                    | 8                                                                                            |                                                                                  | -                                                   | Connection Form                                                                                                    | 1 15,0470 114                               | Service ( respective state )                                                        |                                            |
| Project Status                                                                           | 1 10030 8                                                                                                    | ROBEL                                                                                        | 100                                                                              | Limit                                               | capacity to 1                                                                                                    | 0MW per                                     |                                                                                     |                                            |
| Region Location                                                                          | I BELA                                                                                                    | KOOR DARUL EKGA                                                                              | 1 2 .                                                                            |                                                     | application                                                                                                    | n                                           | APLINE SYSTEM BHD                                                                   | •                                          |
| Total Installed Capacity (                                                               | MMQ 3[4                                                                                                    |                                                                                              | -                                                                                | L                                                   |                                                                                                    | da -                                        |                                                                                     |                                            |
| Her Export Capacity (Mill                                                                |                                                                                                    | -                                                                                            | 1                                                                                |                                                     |                                                                                                    |                                             | Descell.                                                                            |                                            |
| Proposed Basic Fit Bate<br>NOT                                                           | ADDITION TANK AND T                                                                                                    | E-SAVE ALL FRE                                                                               | Int to opening weather                                                           | New tie                                             | nd - Propose                                                                                                    | d Basic Fil                                 | RATE ALL OPDATES                                                                    |                                            |
|                                                                                          |                                                                                                    |                                                                                              |                                                                                  |                                                     | State and a state of the state of the state  | ie e decena pra                             |                                                                                     |                                            |
| PROJECT INFORMATION                                                                      | CONTRACTOR   TECHN                                                                                                    | CAL FRANCEG                                                                                  | SUPPORTING DO                                                                    | CS WORK PLI                                         | ui j                                                                                                    |                                             |                                                                                     |                                            |
| Additional For<br>Additional For<br>Additional For<br>Additional For                     | ITION TO BASIC FI<br>Lise Of Ges Engine Tech<br>Use Of Locally Hamilton<br>Use Of Locally Hamilton                                                                                                    | F RATE<br>Inscopy With Dectro<br>Land Or Assemblic<br>Oas Dr Agifcultur<br>Oas Dr Agifcultur | ai Efficiency Of Ab<br>I Ges Engine Techn<br>I Weste Tockding 4                  | eve 40%<br>stoge<br>viewel Wester An                | Fut Source 🔶                                                                                                    | Auto sel<br>Additi<br>Gas Or Agr            | ected the bonus "(<br>onal For Use Of Landfill, S<br>cultural Waste Including A     | G0<br>Sem<br>Anim                          |
| LOCATION OF B                                                                            | PROJECT SITE                                                                                                    |                                                                                              |                                                                                  |                                                     |                                                                                                    |                                             |                                                                                     |                                            |
| LAND TITLE'S HIS                                                                         | DCATION Historrad                                                                                                    | Derror Lindawi                                                                               |                                                                                  |                                                     |                                                                                                    |                                             |                                                                                     |                                            |
| 6                                                                                        |                                                                                                    |                                                                                              |                                                                                  |                                                     |                                                                                                    |                                             |                                                                                     |                                            |
| State                                                                                    | SELANGO                                                                                                    | EQUARIA_ERSAN                                                                                |                                                                                  |                                                     |                                                                                                    |                                             |                                                                                     |                                            |
| Devel                                                                                    | RUALA LA                                                                                                    | W341 + *                                                                                     | -                                                                                |                                                     |                                                                                                    |                                             |                                                                                     |                                            |
| Sig-Catrict / Cty /1                                                                     | AME HEROM BA                                                                                                    | (DAR                                                                                         | 1                                                                                |                                                     |                                                                                                    |                                             |                                                                                     |                                            |
| Sectors                                                                                  | [Norl [w]                                                                                                    | 50 m                                                                                         | 1.000                                                                            | SI VILLA                                            | N 17 (223) (**)                                                                                                    |                                             |                                                                                     |                                            |
| LET PT No.                                                                               | 1                                                                                                    | 1                                                                                            | · Darret state 2                                                                 | your Land Teter 1                                   | or Rel/PT Mar.)                                                                                                    |                                             |                                                                                     |                                            |
| GHLODE                                                                                   | Tanaa Trees                                                                                                    | t.                                                                                           |                                                                                  |                                                     |                                                                                                    |                                             |                                                                                     |                                            |
| PROJECT STE FO                                                                           | STAL ADDRESS                                                                                                    |                                                                                              |                                                                                  |                                                     |                                                                                                    |                                             |                                                                                     |                                            |
|                                                                                          | 50                                                                                                    |                                                                                              |                                                                                  |                                                     |                                                                                                    |                                             |                                                                                     |                                            |
|                                                                                          | -                                                                                                    |                                                                                              |                                                                                  |                                                     |                                                                                                    |                                             |                                                                                     |                                            |
|                                                                                          |                                                                                                    |                                                                                              |                                                                                  |                                                     |                                                                                                    |                                             |                                                                                     |                                            |
| Postcade                                                                                 | 11111                                                                                                    |                                                                                              |                                                                                  |                                                     |                                                                                                    |                                             |                                                                                     |                                            |
| 25456                                                                                    | SELAMOOR                                                                                                    | SANUL EHSAN                                                                                  | 100                                                                              | 11                                                  |                                                                                                    |                                             |                                                                                     |                                            |
| Deind                                                                                    | BANDAR B                                                                                                    | LINET THIGGI                                                                                 |                                                                                  | Terd Ad                                             | these De Gregie Mars                                                                                                    |                                             |                                                                                     |                                            |
| Pease eiter the GP<br>Pease eiter the Mit<br>( a.g. Lattude 57 1<br>Pease tails with the | S Boaton of project<br>lude and lengthole count<br>5 55.9882° Longtack 1<br>5 En Cooper Class Name                                                                                                    | mates in degrams, in<br>82177 (B.6477)<br>His and soft burgers                               | rewles and second<br>of us Chrise land                                           | la formal (CONN)<br>main Thurbely et                | EBN<br>e officer lancaseer to gat the l                                                                                                    | abute and                                   |                                                                                     |                                            |
| Lottude                                                                                  | 1                                                                                                    |                                                                                              | 85812 ++                                                                         | -                                                   |                                                                                                    |                                             |                                                                                     |                                            |
| Lorghade                                                                                 | 101                                                                                                    | + 40 -+                                                                                      | 8.4508 +*                                                                        | NWW CORE                                            | frain, Co Google Raph                                                                                                    |                                             |                                                                                     |                                            |
| Site Ownership                                                                           | W Fully Dw                                                                                                    | wed *                                                                                        | 1.000                                                                            | Downetic                                            | sarged To Dark ) *                                                                                                    |                                             |                                                                                     |                                            |
|                                                                                          | C Lossel                                                                                                    |                                                                                              |                                                                                  | Ownedby                                             | Shareholder/Director *                                                                                                    |                                             |                                                                                     |                                            |
|                                                                                          | The second                                                                                                    | WHAT COMPANY TO                                                                              | a Martijdar (*                                                                   | Harry Harry                                         | artillappe.                                                                                                    |                                             |                                                                                     |                                            |
|                                                                                          |                                                                                                    |                                                                                              |                                                                                  |                                                     | Contraction of the local division of the local division of the loc | - d1-                                       |                                                                                     |                                            |
| Dwiner Of The Sile                                                                       | ASS HUSA                                                                                                    | ADU INGRESSING                                                                               | 304 BHD                                                                          |                                                     |                                                                                                    |                                             |                                                                                     |                                            |
| Dwiter Of The Sile<br>Bank Name /<br>Lessor Name                                         | The Application of Union of Un | ADU INCRETERNO<br>of in required to up<br>inal rights in g. Optional rights in g.            | i SDN BHD<br>Iced documents pri<br>Ice to Rectl, ease i<br>Rect to the effective | oving the Applice<br>or leasing agrees<br>a period; | rife anomenation of the axes in<br>work that the Applicant rises                                                                                                    | r shar conditional<br>to utilite/invise the |                                                                                     |                                            |

- Additional Input: Proposed Basic FiT Rate
- Bonus G03 is compulsory and automatic selected
- Installed Capacity is Limited to 10 MW

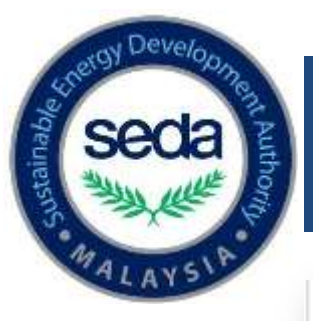

## **Contractor**

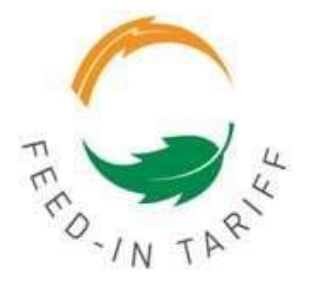

| The provider many above the an employee of either the Applicant or the service provider                                                                                                    | monty Martin Lines                                                                                                    | 00000                                                                                                    |                                                                                             | 1.                      |                        | i i i                 |                   |                                     |                                      | 1.          |                     |
|----------------------------------------------------------------------------------------------------|----------------------------------------------------------------------------------------------------|----------------------------------------------------------------------------------------------------|---------------------------------------------------------------------------------------------|-------------------------|------------------------|-----------------------|-------------------|-------------------------------------|--------------------------------------|-------------|---------------------|
| uservess Address       Address       Imagebrane No       Imagebrane No <td>(00)</td> <td>00000</td> <td></td> <td>- 2</td> <td>Enel</td> <td>2010</td> <td>pox or</td> <td>on my</td> <td>11.22</td> <td>- 1</td>                                                                                                    | (00)                                                                                                    | 00000                                                                                                    |                                                                                             | - 2                     | Enel                   | 2010                  | pox or            | on my                               | 11.22                                | - 1         |                     |
| Park No  Park No  Pa  | shess Address 300                                                                                                    | 00000                                                                                                    |                                                                                             | -                       | Talephone No           | 04                    | 1                 | 32342342                            |                                      |             |                     |
| without and the service provider can be a real engineering procentent and construction contractor, system relegator or becknology provider may also be to our of the qualified persons.         Reject MANAGER         Mile Auginout may also be to our service provider that its engloyees possess the auginoutie auginitizations, A is involved may also be one of the qualified persons.         Reject MANAGER         Mile Auginout may also be is own service provider that its engloyees possess the auginoutie auginitization, A is involved may also be one of the qualified persons.         Reject MANAGER         Intervalue of the gualified persons.         Match 10.         Match 20.         Match 20.                                                                                                    |                                                                                                    |                                                                                                    |                                                                                             | _                       | Pax No                 | 04                    |                   | 25425423                            |                                      |             |                     |
| peloode       IIII         fr       XXXXXXXXXXXXXXXXXXXXXXXXXXXXXXXXXXXX                                                                                                    |                                                                                                    |                                                                                                    |                                                                                             |                         | Website                |                       |                   |                                     |                                      |             |                     |
| fry     30000000       bite     PAHANG DARUL MAXNUE       bite     The service provider call be a main engineering procurement and construction contraction, system integration or technology provider may also be one of the qualified periods.       NOMECT MANAGER       Mode may also be one of the qualified periods.       NOMECT MANAGER       Mode may also be one of the qualified periods.       NOMECT MANAGER       Mode may also be one of the qualified periods.       Nome Colspan="2">Nome Colspan="2">Nome Construction contraction, system integration of the support file.       Nome Colspan="2">Nome Colspan="2">Nome Colspan="2">Nome Construction contraction, system integration of the support file.       Nome Colspan="2">Nome Colspan="2">Nome Colspan="2"       Nome Colspan="2"       Nome Colspan="2"       Nome Colspan="2"       Nome Colspan="2"                                                                                                    | eboode 111                                                                                                    | 1                                                                                                    |                                                                                             |                         |                        |                       |                   |                                     |                                      |             |                     |
| bite     RHADIG DABUL MAKIUR       inte:     The service provider can be a meth engineering processment and construction contractiv, system integration or technology provider may also be one of the qualified persons.       router may also be one of the qualified persons.                                                                                                    | y 300                                                                                                    | 00000                                                                                                    |                                                                                             |                         |                        |                       |                   |                                     |                                      |             |                     |
| Inter The service provider can be a main engineering proceeder and construction contractor, system integration on technology provider involves any also be to an of the samice provider that is employees possess the applicable qualifications. A service main engineering provider any also be to not of the qualifications is employeed that is employees possess the applicable qualifications. A service main engineering provider any also be to not of the qualifications. A service main engineering provider any also be to not of the qualifications. A service main engineering provider any also be to not of the qualifications. A service main engineering provider any also be to not of the qualifications. A service main engineering provider any also be to not of the qualifications. A service main engineering provider any also be to not of the qualifications. A service provider engineering provider any also be to not of the qualifications of the Passport flucture application to first Passport flucture application to all the provider any also be to not of the qualification of the Passport flucture application the an employee of either the Applicant or the service provider engineering and the provider and the provider and the passport flucture application the an employee of either the Applicant or the service provider engineering and the provider application the an employee of either the Applicant or the service provider engineering application the application the application to all the provider engineering and the provider engineering application the application the application to all the provider engineering application the application the application to all the provider engineering application to all the provider engineering application to application to appli  | ate RA                                                                                                    | HANG DARUL                                                                                                    | MAKNUR -                                                                                    |                         |                        |                       |                   |                                     |                                      |             |                     |
| ROJECT MANAGER         Minorality         Implication of the Pakaport Number         Implication of the Pakaport Number         Implication Number         Implication Number         Implication Number <td c<="" td=""><td>te . The service provider can<br/>Malaysia. The Applicant may a<br/>ovider may also be one of the</td><td>iso be its own<br/>qualified perso</td><td>service provider<br/>ns.</td><td>provided th</td><td>iat its employees por</td><td>syster<br/>seess 0</td><td>n ste<br/>he api</td><td>grator or techs<br/>plicable qualific</td><td>ations. A l</td><td>ider bas<br/>service</td></td>                                                                                                    | <td>te . The service provider can<br/>Malaysia. The Applicant may a<br/>ovider may also be one of the</td> <td>iso be its own<br/>qualified perso</td> <td>service provider<br/>ns.</td> <td>provided th</td> <td>iat its employees por</td> <td>syster<br/>seess 0</td> <td>n ste<br/>he api</td> <td>grator or techs<br/>plicable qualific</td> <td>ations. A l</td> <td>ider bas<br/>service</td>                                                                                                    | te . The service provider can<br>Malaysia. The Applicant may a<br>ovider may also be one of the                                                                                                    | iso be its own<br>qualified perso                                                           | service provider<br>ns. | provided th            | iat its employees por | syster<br>seess 0 | n ste<br>he api                     | grator or techs<br>plicable qualific | ations. A l | ider bas<br>service |
| Alternative and Constant of the Paragon Number                                                                                                    | OJECT MANACER                                                                                                    |                                                                                                    |                                                                                             |                         |                        |                       |                   |                                     |                                      |             |                     |
| Ayrian He, Plassport He:     Sattititatitit       uil Name     Socococococococococococococococococococ                                                                                                    | tionality :                                                                                                    | MALAYSIA                                                                                                    |                                                                                             |                         |                        |                       |                   |                                     |                                      |             |                     |
| Note: Please key in the numeric portion of the Pleasport Number       Name       Releptone No.       01 Name       000000000000000000000000000000000000                                                                                                    | Kad No. Pasacont No.                                                                                                    | 541111441111                                                                                                    |                                                                                             |                         |                        |                       |                   |                                     |                                      |             |                     |
| War Name     DOCONCONCINA       Releptone No.     0.8 • - 29425423       Itable No.     0.9 • 29425423       Itable No.     0.9 • 29425423       Itable No.     0.0 • 2000000000000000000000000000000000                                                                                                    | the second second second second second second second second second second second second second second second s                                                                                                    | Note: Please ke                                                                                                    | ry in the numeric                                                                           | portion of t            | he Pasaport Number     |                       |                   |                                     |                                      |             |                     |
| exeptione mo.                                                                                                    | 1 Nare                                                                                                    | 200000000                                                                                                    |                                                                                             |                         |                        |                       |                   |                                     |                                      |             |                     |
| Asside No. [FI2] [] - [20423423<br>inval code occurs my<br>table The project instrager can be an employee of either the Applicant or the service provider<br>UALIFIED PERSONS<br>Guatified Person<br>Cogatination No. (if any)<br>N00000000X<br>Certificate Na. [] - [] - [] - [] - [] - [] - [] - []                                                                                                    | repriorie No.                                                                                                    | 93                                                                                                    | 423423                                                                                      |                         |                        |                       |                   |                                     |                                      |             |                     |
| Intel The project manager can be an employee of ether the Applicant or the service provider UALIFIED PERSONS UALIFIED PERSONS UALIFIED PERSON UALIFIED PERSON UCCONDUCT UNDERSON UCCONDUCT UCCONDUCT | ible No.                                                                                                    | 912 - 32                                                                                                    | 423423                                                                                      |                         |                        |                       |                   |                                     |                                      |             |                     |
| the The project manager can be an employee of either the Applicant or the service provider  UALIFIED PERSONS  Builted Person Criganalities of Curgany Name Company Registration No. (if any) COCOCCCC Certificate Na.  Telephone Na.  D3 - 44444444 Noble Na.  Emai Scope of Warks NOCCCCCCC CocCCCC CocCCCCC CocCCCCCCCCCC CocCCCCCCCC                                                                                                    | W8                                                                                                    | 2000000.00117                                                                                                    | B/                                                                                          |                         |                        |                       |                   |                                     |                                      |             |                     |
| Crastinador er Company Neres<br>Campany Registration No. (if ally)<br>Certificate Na.<br>Telephane Ne.<br>Noodooocx<br>Email Scope of Warks<br>Soppe of Warks                                                                                                    | Its : The project manager can<br>ALIFIED PERSONS                                                                                                    | te an emptoye                                                                                                    | e of ether the Ag                                                                           | p&cavi or II            | le service provider    |                       |                   |                                     |                                      |             |                     |
| Campany Registration No. (if ally)<br>Certificate Na.<br>Telephane No.<br>Email<br>Scope of Wanta<br>Decode Na.<br>Email<br>Scope of Wanta                                                                                                    | te The project manager can ALIFIED PERSONS Isaalfed Person 1                                                                                                    | te an employe                                                                                                    | e of ether the Ag                                                                           | pilcani or H            | te service provider    |                       |                   |                                     |                                      |             |                     |
| Certificate Na.  Telephone Na.  D3 - 44444444  Noble Na.  Email Scope of Warks N00000000 N000000000 N0000000000 N000000                                                                                                    | Its The project hereager can<br>ALIPIED PERSONS<br>Mailfed Person 1<br>Name of Qualified Person<br>Crossmantion or Coreany Ner                                                                                                    | 2 200000                                                                                                    | e of ether the Ag                                                                           | p&carl or II            | te service provider    | 1                     |                   |                                     |                                      |             |                     |
| Telephane No. 03 - 44444444 • Mobile No. 012 - 5555555 • Email Scope of Warks No.000000000000000000000000000000000000                                                                                                    | Its The project herapper can<br>ALIFIED PERSONS<br>isolified Person 1<br>Name of Gualified Person<br>Cryanazion or Company Necessary Nec                                                                                                    | be an employee                                                                                                    | of ether the Ag                                                                             | pilicant or th          | te service provider    | 4                     |                   |                                     |                                      |             |                     |
| Nobie Na. 012 - 5655555 •<br>Email Scope of Warks Nobiococococic Scope of Warks                                                                                                    | Its The project herapper can<br>ALIFIED PERSONS<br>liastified Person 1<br>Name of Qualified Person<br>Crypsnakation or Company New<br>Campany Registration No. (17)<br>Certificate No.                                                                                                    | be an employee                                                                                                    | a of either the Ag<br>0006<br>000<br>0000<br>0000<br>0000<br>0000                           | pilicant or 11          | te service provider    |                       |                   |                                     |                                      |             |                     |
| Email solgiox.com/my +<br>Scope of Warks NCCCCCC<br>NCCCCCCCC<br>NCCCCCCCCC<br>NCCCCCCCCC                                                                                                    | Its The project manager can<br>ALIFIED PERSONS<br>loalified Person T<br>Hame of Qualified Person<br>Crystication or Company Nec<br>Campany Registration No. (If o<br>Certificate No.                                                                                                    | <ul> <li>an employee</li> <li>200000</li> <li>200000</li> <li>200000</li> <li>200000</li> <li>200000</li> <li>03</li> </ul>                                                                                                    | 00000<br>00000<br>00000<br>00000<br>00000<br>00000<br>0000                                  | pikcawi or th           | te service provider    | 4                     |                   |                                     |                                      |             |                     |
| Scepe of Visrka Skooococ<br>Skooocococ<br>Skooococococococococococococococococococ                                                                                                    | Its The project hereager can<br>ALIPIED PERSONS<br>loatified Person 1<br>Name of Qualified Person<br>Organization or Company has<br>Company Registration No. (If of<br>Certificate No.<br>Telephone No.                                                                                                    | <ul> <li>x00000</li> <li>x00000</li></ul>                                                                                                    | 000K<br>000X<br>00X<br>0X<br>- SSSSSSS                                                      | picari or II            | ie service provider    |                       |                   |                                     |                                      |             |                     |
|                                                                                                    | Its The project hereager can<br>ALIFIED PERSONS<br>loalified Person 1<br>Name of Qualified Person<br>Cryaniaution or Company Nam<br>Campany Registration No. (If of<br>Certificate No.<br>Telephone No.<br>Email                                                                                                    | <ul> <li>x00000</li> <li>x00000</li> <li>x000000</li> <li>x00000</li> <li>x00000</li> <li>x00000</li></ul>                                                                                                    | 0000<br>0000<br>0000<br>00000000000000000000000                                             | picari or II            | e servez provider      |                       |                   |                                     |                                      |             |                     |
|                                                                                                    | Its The project manager can<br>ALIFIED PERSONS<br>isabilited Person 1<br>Name of Qualified Person<br>Crypsnassion or Company has<br>Campany Registration No. (If /<br>Campany Registration No. (If /<br>Camp                                                                                             | be an employee<br>200000<br>200000<br>200000<br>200000<br>200000<br>200000<br>200000<br>200000<br>200000<br>200000                                                                                                    | e of ether the Ag<br>0000<br>000<br>000<br>000<br>000<br>000<br>000<br>00000<br>0000        | ekcari or 11            | e service provider     |                       |                   |                                     |                                      |             |                     |
| Detictie                                                                                                    | Its The project hereager can<br>ALIFIED PERSONS<br>isselfed Person 1<br>Hane of Qualified Person<br>Cryanaution or Company Nec<br>Company Registration No. (If a<br>Company Registration No. (If a<br>Compan                                                                                             | be all employee<br>2000000<br>200000<br>200000<br>200000<br>200000<br>200000<br>200000<br>200000<br>200000                                                                                                    | e of ether the Ag<br>0000<br>000<br>000<br>000<br>0000<br>0000<br>00000<br>00000<br>0000    | pScant or II            | e service provider     |                       |                   |                                     |                                      |             |                     |
|                                                                                                    | ts The project manager can<br>ALIFIED PERSONS<br>liastified Person T<br>Name of Qualified Person<br>Crypsnaw Registration No. (If /<br>Camparey Registration No. (If /<br>Camparey Registration No. (If /<br>Campare                                                                                                 | be all employee<br>(1) 200000<br>(2) 200000<br>(2) 2000000<br>(2) 20000000000<br>(2) 200000000<br>(2) 200000000000000000000000                                                                                                    | e of ether the Ag<br>OOOE<br>OOO<br>OOO<br>OOO<br>OOO<br>OOO<br>OOO<br>O                    | p8cant or 11            | e service provider     |                       | •                 |                                     |                                      |             |                     |
| Askil Quantified Perman                                                                                                    | te The project manager can<br>ALIFIED PERSONS<br>laadified Person T<br>Haine of Qualified Person<br>Cryannasion or Company has<br>Carenary Registration No. (If o<br>Certificate No.<br>Telephone No.<br>Telephone No.<br>Scope of Warks<br>Scope of Warks                                                                                                    | be an employee<br>(200000<br>(200000<br>(20000<br>(200000<br>(20000<br>(20000<br>(200                                       | e of ether the Ag<br>000K<br>000<br>0000<br>000<br>000<br>000<br>000                        | p8cant or H             | e service provider     |                       | •                 |                                     |                                      |             |                     |
| te: Persons tasked by the Applicant with the carrying out of any work, action, certification, obligation or responsibility to the complian                                                                                                    | te The project banager can<br>ALIPIED PERSONS<br>loaithed Person T<br>Hane of Qualified Person<br>Crystination or Company Ner<br>Campany Registration No. (If o<br>Certificate Na.<br>Telephonis No.<br>Wolie No.<br>Email<br>Scope of Warks.<br>Michael Person                                                                                                    | 24 all employee<br>2 2000000<br>2 200000<br>2 2000000<br>2 2000000<br>2 2000000<br>2 20000000000                                                                                                    | e of ether the Ag<br>0006<br>000<br>00000<br>0000<br>0000<br>0000<br>00000<br>00000<br>0000 | p8cant or H             | ie service provider    |                       | •                 |                                     |                                      |             |                     |
| evisions of any subsidiary legislation made pursuant to the Renewable Energy Act 2011. The Applicant is required to provide evidence                                                                                                    | tes The project herager can<br>ALIFIED PERSONS<br>laalified Person T<br>Name of Gualified Person<br>Cryanaution or Company Nec<br>Company Registration No. (If of<br>Certificate No.<br>Telephone No.<br>Telephone No.<br>Scope of Warks<br>Telephone Verson<br>Telephone Person<br>Telephone Pe | be all employee<br>2000000<br>200000<br>2000000<br>2000000<br>2000000<br>200000000                                                               | e of ether the Ag<br>0000<br>000<br>000<br>000<br>000<br>000<br>000<br>000<br>000           | picant or H             |                        |                       |                   | sponskillöv fu li                   |                                      |             |                     |
| and the state of the state of t | In The project hereager can<br>ALIFIED PERSONS<br>Mailted Person 1<br>Hane of Qualified Person<br>Crasmasion or Company Num<br>Company Registration No. (If of<br>Company Registration No. (If of<br>Company Regist                            | be an employee<br>2000000<br>200000<br>20000 | e of ether the Ag<br>0000<br>000<br>000<br>000<br>000<br>000<br>000<br>00000<br>0000        | pikcant or It           | ton, certification, of | ligation              | •<br>or ret       | aponsäälly to ti<br>guired ta provi | te complé                            | nce with    |                     |

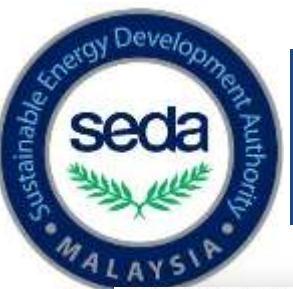

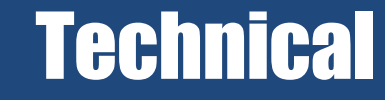

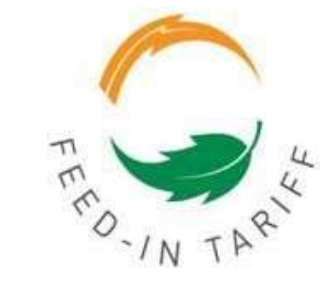

| Total Installed Capacity (MV                                                                                                    | de: |     |   | AVERACE                  | DENERATION | ERPORT |
|----------------------------------------------------------------------------------------------------|-----|-----|---|--------------------------|------------|--------|
| Net Export Canacity (MW)                                                                                                    |     |     |   | Capacity factor (%) :    | 65         | 85     |
| Interconnection Voltage                                                                                                    |     |     | - | Energy Yield (MIM/year): | 29784      | 29784  |
| (kV)                                                                                                    | 7   | 11  | _ | Specific Yield (MWh/WW   | 7445       | 7445   |
| Note: As determine by PSS of<br>197 (0.23 kV or 0.4 kV<br>MV (11 kV, 22 kV ar 33 kV<br>Distance from the plant to<br>Interconnection Point (km) | :   | (W) |   | (year)                   |            |        |

#### **YIELD PROJECTION**

- Generation : Total amount of renewable energy to be generated by the renewable energy installation in a year.
   Expertilizationed Amount Availability (SAA) : Total energy to be generated by the renewable energy installation and delivered up to the connection port in a year.
- \* The Generation and Experimentation of Annual Availability (DAA) will be automatically pro-rated for the first and last years by the e-FE Online System.
- \* Formula

Capacity Factor (%) = (Energy Generated (MWh) / (Total Installed Capacity (MW/): 8780)(\* 108 Percentage Expert (%) = (Energy Export (MWh) / (Net Expert Capacity (MW/): 8780)(\* 100

| _          | GENERATION BASES | O ON IN STALLED       |       | ARED ANNUAL<br>ABILITY |
|------------|------------------|-----------------------|-------|------------------------|
| TEAR NO.   | MWIN             | CAPACITY<br>FACTORINI | Mitth | PERCEITING             |
| 1 *        | 29784            | 85                    | 29784 | 85                     |
| 2          | 29784            | 85                    | 29704 | 35                     |
| 3          | 29754            | 85                    | 29784 | 85                     |
| <u>_4</u>  | 29784            | 85                    | 29784 | 85                     |
| <u>_</u> 5 | 29784            | 85                    | 29784 | 85                     |
| 6          | 29784            | 85                    | 29784 | 85                     |
| 7          | 29784            | 85                    | 29784 | 85                     |
| . 11       | 29784            | 05                    | 29704 | 45                     |
| 9          | 29784            | 85                    | 29784 | 85                     |
| 10         | 29784            | 85                    | 29784 | 85                     |
| 11         | 29784            | 85                    | 29784 | 85                     |
| 12         | 29784            | 65                    | 29704 | 85                     |
| 13         | 29784            | 85                    | 29784 | 85                     |
| 14         | 29784            | 65                    | 29784 | 35                     |
| 15         | 29784            | 85                    | 29784 | 85                     |
| 16         | 29784            | 85                    | 29784 | 85                     |
| 17         | 29784            | 85                    | 29784 | 85                     |
| 18         | 29704            | 85                    | 29784 | 85                     |
| 15         | 29784            | 03                    | 29784 | 85                     |
| 20         | 29784            | 85                    | 29784 | 45                     |
| 29         | 29784            | 85                    | 29764 | 85                     |
| 22 *       | 29764            | 85                    | 29784 | 85                     |

#### **Technical**

#### REPPA tenure = 21 years

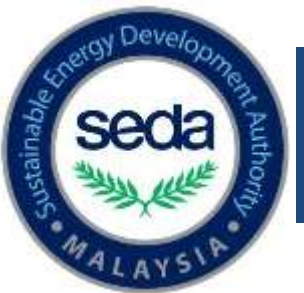

# **Supporting Documents**

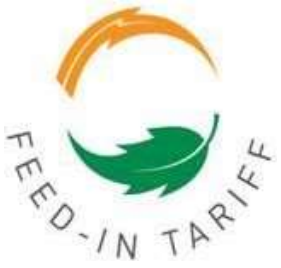

- Some of the supporting documents are different from the existing Biogas application
- Document for "Detailed financial model showing how the bid tariff is derived" MUST BE in excel format as provided.

|   | DOCUMENT NAME                                                                                                    | REFERENCE NUMBER | REFERENCE DATE | ACTION SUPPLIED          |
|---|----------------------------------------------------------------------------------------------------|------------------|----------------|--------------------------|
| * | Written documentation from a qualified person setting out the<br>detailed engineering design (Including all relevant calculations to<br>justify the installed capacity and claimed efficiencies) of the<br>renewable energy installation utilizing the relevant fuel source<br>including the relevant equipment for the combustion process of the<br>fuel source, the calculation of the indicative quantity of fuel source<br>required and the calculation of the indicative quantity of renewable<br>energy to be generated from the installation                                   | *                | 20,            | Browse No file selected. |
| * | (a)For biogas plant utilizing agriculture waste including animal waste as fuel source: scanned soft copy of the fuel supply agreement(s)/term sheet(s) from the entity(ies) that will be providing the renewable resources. (b)For plants utilizing landfill or sewage gas as fuel source: Either written evidence of the applicant's ownership of a landfill or sewage system, or a certified copy of a conditional or unconditional letter or agreement from or with the relevant municipal council or other entity agreeing to supply the applicant with the relevant fuel source. | *                | 20             | Browse No file selected. |
| * | Documents proving the Applicant's ownership of the site, or other<br>conditional or unconditional rights (e.g. Lease or leasing<br>agreement) that the applicant has to utilize/lease the site for a<br>minimum period equivalent to the effective period.                                                                                                    | *                | 20             | Browse No file selected. |
| * | Land title showing proof of ownership by the applicant or lessor.                                                                                                    | *                | 20             | Browse No file selected. |
| * | Detailed financial model showing how the bid tariff is derived<br>(mandatory in excel)                                                                                                    | *                | 20             | Browse No file selected. |
| * | The approval letter from the distribution licensees (DL) together with the report on the power system study (PSS) conducted in accordance with the Renewable Energy (Technical and Operational Requirements) Rules 2011 and amendments Rules 2014                                                                                                    | *                | 20             | Browse No file selected. |
| * | A certificate of registration (with Practicing Certificate) of each<br>Qualified Person with the Board of Engineers Malaysia as a<br>Professional Engineer                                                                                                    | *                | 20             | Browse No file selected. |

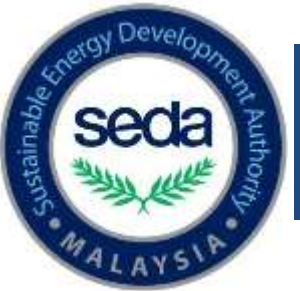

# Workplan

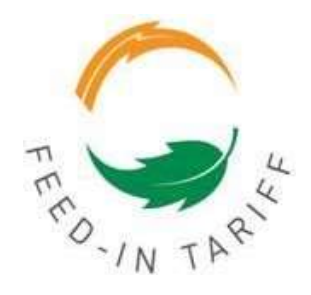

#### <u>Workplan</u>

- > System will automatically set the submission date
- > Applicant need to fill in the time frame duration for all the milestones
- > Total duration **MUST BE** 36 months

| MILESTONE            |                                                  | ESTIMATED<br>DUE DATE | TOTAL DURATION<br>(FROM SUBMISSION DATE) |
|----------------------|--------------------------------------------------|-----------------------|------------------------------------------|
| 1. SUBMISSION        | Submission Date : Today                          |                       |                                          |
| Time Frame : 4       | Month (s) 2 Week (s)                             |                       | 5 Month (s) 2 Week (s)                   |
| 2. REGISTRATION OF F | EPPA WITH SEDA & ST PUBLIC LICENSE (PROVISIONAL) | 06/03/2019            |                                          |
| Time Frame : 2       | Month (s) 2 Week (s)                             |                       | 8 Month (s)                              |
| 3. FINANCING AGREEN  | IENT (S)                                         | 20/05/2019            |                                          |
| Time Frame : 8       | Month (s) Week (s)                               |                       | 16 Month (s)                             |
| 4. FIRST PAYMENT TO  | EPC CONTRACTOR                                   | 20/01/2020            |                                          |
| Time Frame : 8       | Month (s) Week (s)                               |                       | 24 Month (s)                             |
| 5. INITIAL OPERATION | DATE (IOD)                                       | 20/09/2020            |                                          |
| Time Frame : 12      | Month (s) Week (s)                               |                       | 36 Month (s)                             |
| 6. FIT COMMENCEMEN   | IT DATE                                          | 20/09/2021            |                                          |

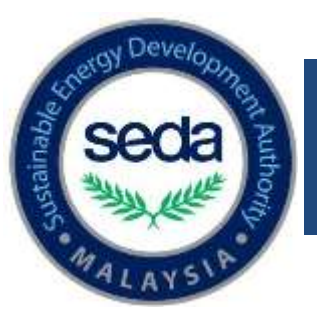

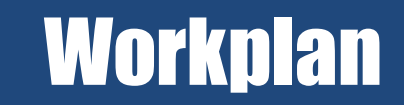

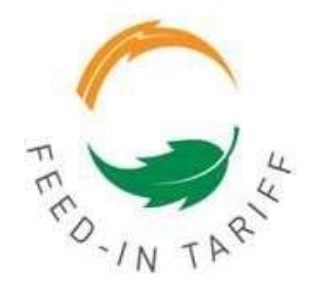

| NO. | MILESTONE / TASK NAME                                                                                                    |
|-----|----------------------------------------------------------------------------------------------------|
| 1   | PROJECT START (26/09/2017)                                                                                                    |
|     | Scanned soft copy of the ST Public License (Provisional).<br>Hard copy of the above certified as a true copy by an Advocate & Solicitor of the High Court of Malaya or a Commissioner of Oaths.                                                                                                    |
|     | Scanned soft copy of the duly executed and stamped REPPA Form BG1, BG2 (whichever applicable) Hard copy of the above certified as a true copy by an Advocate & Solicitor of the High Court of Malaya or a Commissioner of Oaths.                                                                                                    |
| 2   | REGISTRATION OF REPPA WITH SEDA & ST PUBLIC LICENSE (PROVISIONAL)                                                                                                    |
|     | Scanned soft copy of the Applicant's bank account latest 3 months statements showing a minimum credit balance of 5 % of the capital cost of your project (applicable to company only), financing agreement(s), and related documents entered into in respect of the financing or refinancing of the renewable energy installation.                                                                                                    |
|     | Renewable Resource Supply Arrangements : Scanned soft copy of the letter(s) of intent/offer letter/term sheet from entities that will be providing renewable resources to the Applicant for the project.                                                                                                    |
| 3   | FINANCING AGREEMENT (S)                                                                                                    |
|     | Scanned soft copy of a letter from the FIA Holder's financier confirming that funds have been released to the FIA Holder for the 1st drawdown under the Financing Agreement(s).                                                                                                    |
|     | Scanned soft copy of the official receipt from the Contractor.                                                                                                    |
| 4   | FIRST PAYMENT TO EPC CONTRACTOR                                                                                                    |
|     | Scanned soft copy of the report / confirmation by DL that the revenue meter has been installed.                                                                                                    |
|     | Scanned soft copy of the complete SEDA T&C Checklist (Checklist must be signed by SEDA's representative for systems > 12kW)                                                                                                    |
|     | Scanned soft copy of the ST Public License (Permanent).<br>Hard copy of the ST Public License (Permanent) certified as a true copy by an Advocate & Solicitor of the High Court of Malaya or a<br>Commissioner of Oaths.                                                                                                    |
|     | Scanned soft copy of the written confirmation from the FiA Holder that the initial operation date has occurred, accompanied by:<br>a) A certificate from a qualified person stating that the renewable energy installation and interconnection facilities have been designed and<br>constructed in accordance with prudent utility practices; and                                                                                                    |
|     | Scanned soft copy of the written confirmation from the FiA Holder that the initial operation date has occurred, accompanied by:<br>b) The distribution licensee's written acceptance of the initial operation date proposed by the FiA Holder.                                                                                                    |
| 5   | INITIAL OPERATION DATE (IOD)                                                                                                    |
|     | Scanned soft copy of the written confirmation from the FiA Holder that the FiT Commencement Date has occurred, accompanied by:-<br>i) A certificate from a qualified person stating that the renewable energy installation has successfully completed a reliability run in<br>accordance with the requirements of the Renewable Energy (Technical and Operational Requirements) Rules 2011. (For installations other<br>than Solar PV); or<br>ii) The Inverter Site Test Report (Only for PV Installations) |
|     | Scanned soft copy of the written confirmation by a qualified person that the relevant equipment was installed in the renewable energy<br>installation. (gas engine technology with electrical efficiency of above 40%)                                                                                                    |
|     | Scanned soft copy of the written confirmation by a qualified person that the relevant equipment was installed in the renewable energy<br>installation. (locally manufactured or assembled gas engine technology)                                                                                                    |
| 2   | Written confirmation by a qualified person that the applicable requirements of the Renewable Energy (Technical and Operational Requirements) Rules 2011 relating to the commissioning of the renewable energy installation have been successfully met utilising the fuel source substantially in the manner described in the FiA application.                                                                                                    |
| 6   | FIT COMMENCEMENT DATE                                                                                                    |

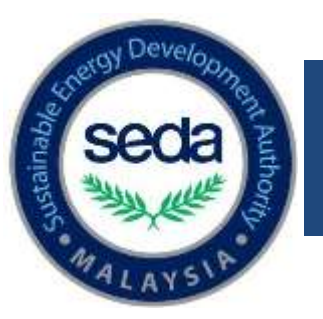

### **Submit Application**

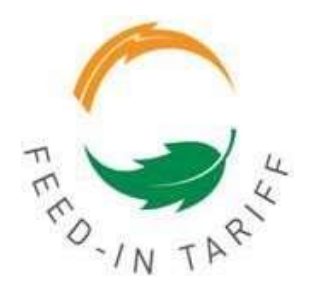

Once the draft is 100% completed, the system will allow applicant to submit the application.

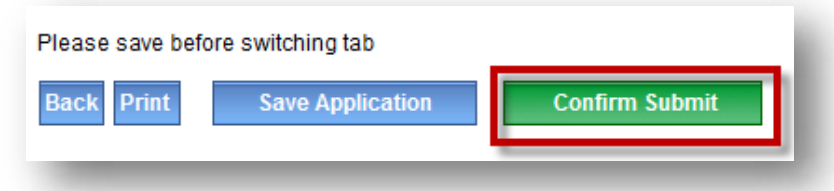

System will popup the "Confirmation form". Applicant needs to check all the application information.

|                           | c                                  | CONFIRMATION FORM | I                         |                                       |
|---------------------------|------------------------------------|-------------------|---------------------------|---------------------------------------|
|                           |                                    | Application Form  |                           |                                       |
| Application Number        | :                                  |                   |                           |                                       |
| Applicant's Name          | : R&S NUSAPADU ENGINEERING SDN BHD | -                 | Total FiT Rate (RM / kWh) | : 0.3786                              |
| Renewable Resource        | : BIOGAS ( Landfill / Agri Waste ) | _                 | Connection Point          | : MEDIUM VOLTAGE ( FROM 1kV TO 50kV ) |
| Project Status            | : NEW PROJECT                      | _                 | Connection Type           | : DIRECT                              |
| Region Location           | : SELANGOR DARUL EHSAN             | _                 | Distribution Licensee     | : MALAYSIAN AIRLINE SYSTEM BHD        |
| Installed Capacity (MW)   | : 4                                | -                 | Proposed FiT Rate (RM/kW  | <b>/):</b> 0.3000                     |
| Net Export Capacity (MW)  | : 4                                | _                 |                           |                                       |
| Estimated Scheduled FiTCD | : 20/09/2021                       | _                 |                           |                                       |
| Estimated Submission Date | :                                  | -                 |                           |                                       |

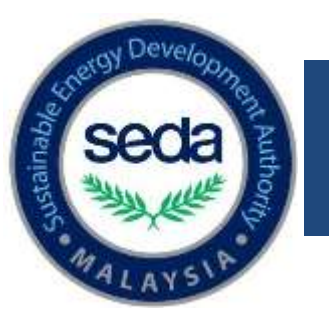

# **Submit Application**

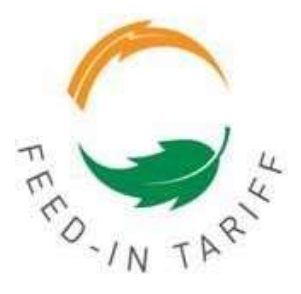

- Applicant needs to tick all the declaration items before submitting the application
- Applicant needs to key in the declaration information
- Applicant needs to click the "Submit Application" button
- Application status will be changed to "Biogas: Waiting for Fee Payment"

| In the Applicant nereby ag<br>additional information if<br>provider and/or financie<br>information to the distrib<br>to be connected to, to t<br>disclosure shall not be<br>Authority Malaysia. | rees and consents to the full disclosu<br>may submit in accordance with para<br>r identified by the Applicant. The App<br>uton licenses whose electricity disting<br>the extent deemed appropriate by the<br>a breach of any confidentiality oblig | re of the information submitted with this application and any<br>graph 4 above to the Energy Commission and any service<br>licant also agrees and consents to the disclosure of such<br>ution network the proposed renewable energy installation is<br>Subtainable Energy Development Authority Malaysia. Such<br>ations owed to it by the Sustainable Energy Development | ×.           |
|----------------------------------------------------------------------------------------------------|----------------------------------------------------------------------------------------------------|----------------------------------------------------------------------------------------------------|--------------|
| The Applicant hereby ag<br>days from today, failing<br>Renewable Energy Act 2                                                                                                    | rees to upload a copy of this duly sign<br>which will result in the deemed witho<br>D11.                                                                                                    | ed Declaration Form onto the e-FiT system within 3 calendar<br>frawal of this application pursuant to subsection 6(2) of the                                                                                                    | 192          |
| Submit By / Full Name                                                                                                    | : 3000000000000                                                                                                    | •                                                                                                    |              |
| llyKad No. / Passport No.                                                                                                    | 755555114444                                                                                                    |                                                                                                    |              |
| Email                                                                                                    | xi@xx.com.my                                                                                                    |                                                                                                    |              |
| Reformed to the text from the limit active                                                                                                    | ige                                                                                                    |                                                                                                    |              |
|                                                                                                    | nformation contained in this applicatio                                                                                                    | n are true and correct. I understand that false or inaccurate inform                                                                                                    | nation in th |
| i hereby declare that all i<br>application will be the ba                                                                                                    | sis for termination and any action may                                                                                                    | be taken agamst me.                                                                                                    |              |

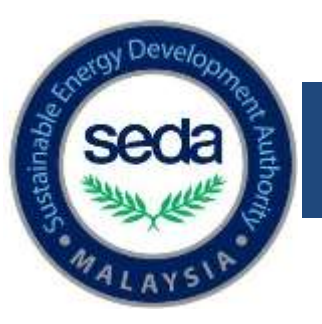

### Payment

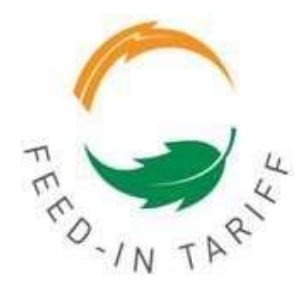

- Offline Payment
- Must Submit the proof of payment/transfer
- Make sure:
  - it is clear
  - In pdf format
  - Payment transfer must be cleared before the closing date

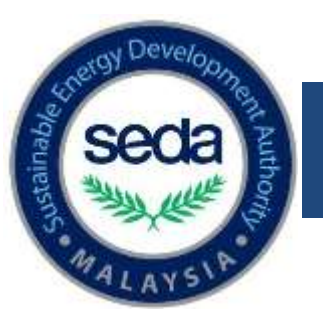

### **Application Status**

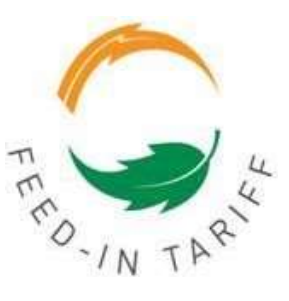

- After the application is submitted, the status will change to "Biogas: Waiting for Fee payment
- After the proof of payment is uploaded, the status will change to "Biogas: Waiting for Statutory Declaration"
- After the declaration is uploaded, the status will change to "Biogas: Submitted".
- After the closing date, SEDA will verify the payment. If the payment is approved, the status will change to "Biogas: Qualified for Bid Evaluation", else the application status will change to "Biogas: Disqualified"
- For the successful application, the status will change to "Biogas: Successful Bidder" and the quota will be allocated. Else the applications status will be changed to "Biogas: Unsuccesful Bidder".

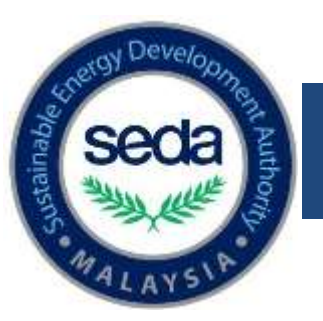

### **Application Status**

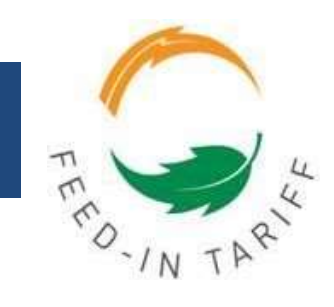

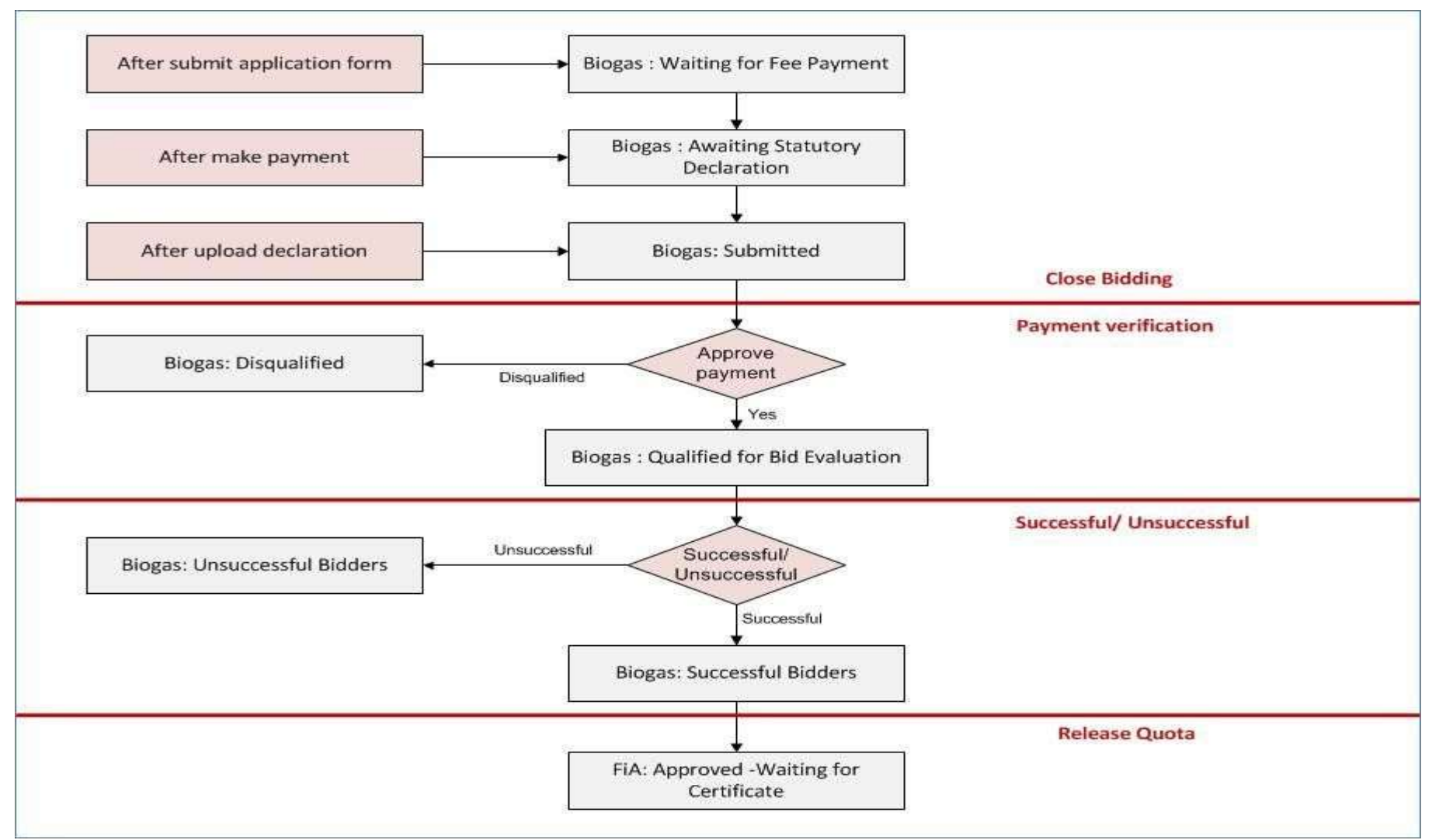

### Thank you

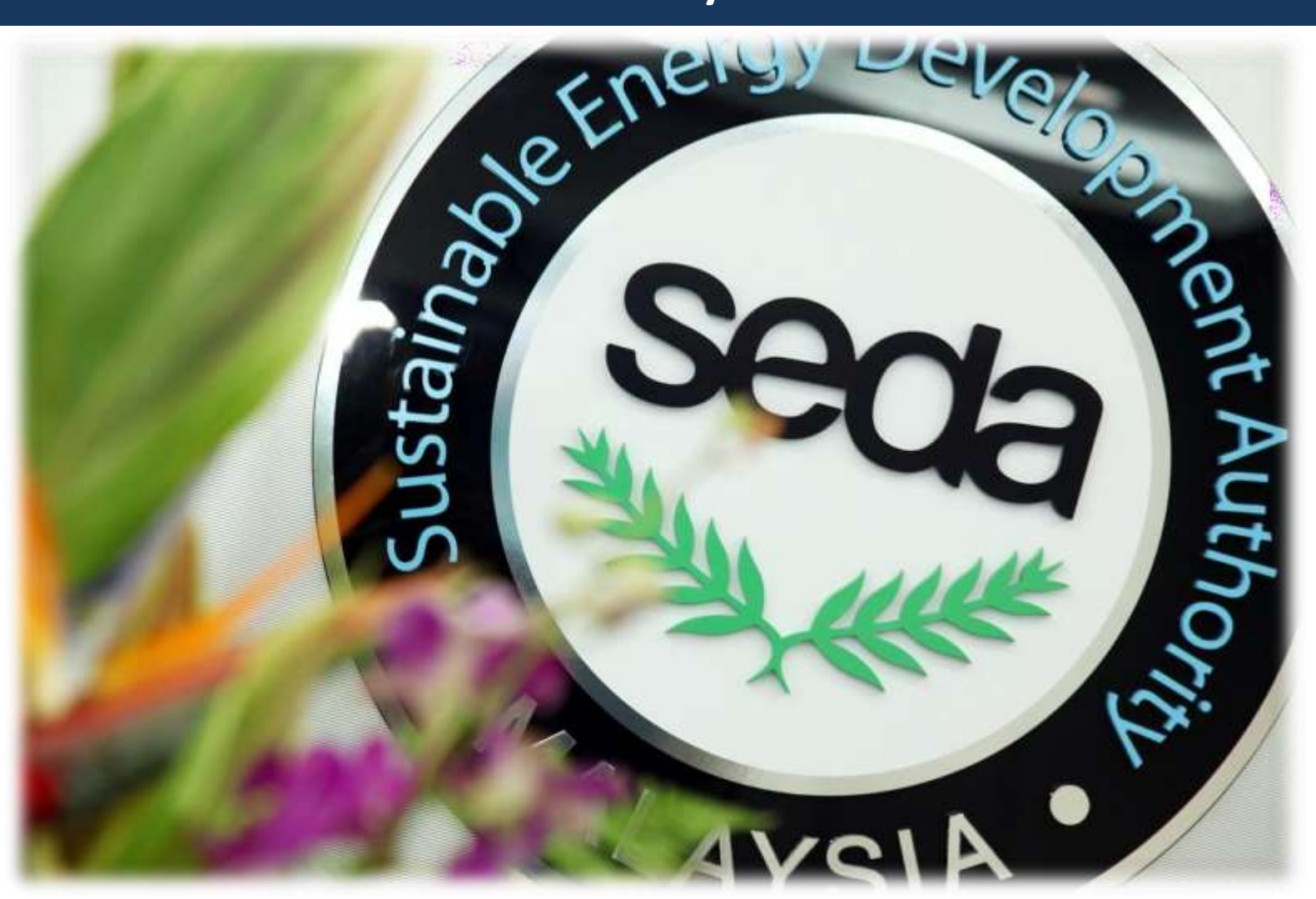

### SEDA Malaysia,

Galeria PjH, Level 9 Jalan P4W, Persiaran Perdana, Presint 4, 62100 Putrajaya, Malaysia.

Phone : +603-8870 5800 Web: <u>www.seda.gov.my</u>